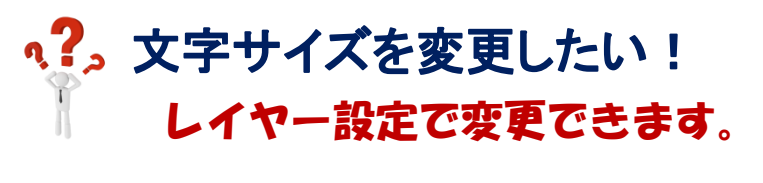

<図面 (梁伏図)の文字サイズを変更したい場合>

【ファイル】 - 【レイヤー設定】を開きます。

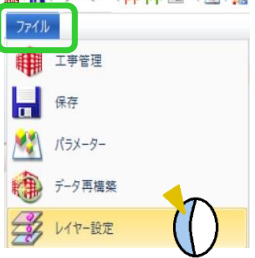

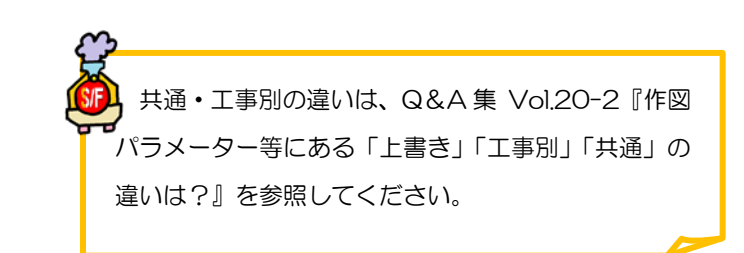

【**梁伏図**】をクリックし、【文字スタイル】をクリックして文字高さ・幅やフォントを設定します。

| 右側に割り当てがされている文字や線が表示                                                                                                    | 示されますので、そちらを確認してください。                                                                                                    |
|----------------------------------------------------------------------------------------------------|----------------------------------------------------------------------------------------------------|
| 77イル ホーム 表示                                                                                                    | <del>ن</del>                                                                                                    |
|                                                                                                    | ▶ ▶ ● ● ● ● ● ● ● ● ● ● ● ● ● ● ● ● ● ●                                                                                                    |
|                                                                                                    | 印刷した、右側の割り当てで確認ができます。                                                                                                    |
| アンカープラン区 梁伏国 離手基準因 柱詳細図 染詳細図 レイアウト 型紙                                                                                                    |                                                                                                    |
| レイヤー<br>1 以入文字<br>2 1 週入文字<br>3 24 02 0.5 MS ゴシック<br>2 1 週入文字<br>3 24 02 0.5 MS ゴシック                                                                                                    |                                                                                                    |
| カラーパレット<br>3 サブタイトル文字 2.8 2.2 0.2 0.5 MS ゴシック<br>4 寸法文字 3 1.8 0 0.5 MS ゴシック                                                                                                    | 本柱 継手文字         新成1%         上目上目に         エテが         大道         正当         エテが         大道         正当         エージ         スロ         スロ |
| 線スタイル<br>6 タイトル文字<br>32 2.6 0.2 0.5 MS ゴシック<br>6 タイトル文字<br>32 2.6 0.2 0.5 MS ゴシック<br>7 詳細をユーゴン・ナ<br>32 2.6 0.2 0.5 MS ゴシック<br>1 0.5 MS ゴシック<br>1 1 0.5 MS ゴシック<br>1 1 0.5 MS ゴシック<br>1 1 0.5 MS ゴン・<br>1 1 0.5 MS ゴシック<br>1 1 0.5 MS ゴシック<br>1 1 0.5 MS ゴン<br>1 1 0.5 MS ゴン<br>1 1 0.5 MS ゴン<br>1 1 0.5 MS ゴン<br>1 1 0.5 MS ゴン<br>1 1 0.5 MS ゴン<br>1 1 0.5 MS ゴン<br>1 1 0.5 MS ゴン<br>1 1 0.5 MS ゴン<br>1 1 0.5 MS ゴン<br>1 1 0.5 MS ゴン<br>1 1 0.5 MS ゴ |                                                                                                    |
| 文字スタイル 8 リストタイトル文字 8.3 2.5 0.2 0.5 MS ゴシック                                                                                                    | 26軒 カラーバレクト 編スタイル 課題<br>大学 行号文字<br>大学 語材文字<br>2 ST MRK Agua 1 - CONTINUOUS 実修                                                                                                    |
| 寸法スタイル                                                                                                    | 大梁上下文字 カラーパレット ⑧ STNAM1 □ White 1 - CONTINUOUS 実験                                                                                                    |

変更した文字スタイルを他のすべての図面に反映させたい場合、【コピー】をクリックし、

## 

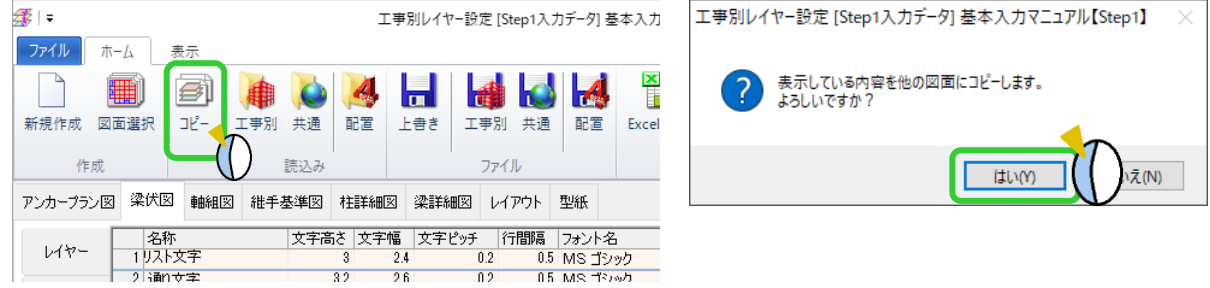

文字スタイルを設定後、ファイルの【上書き】をクリックし、保存します。 変更した設定を今後も使用したい場合は、ファイルの【共通】へ保存を行ってください。

## <配置入力画面の文字サイズを設定したい場合>

読込みの【配置】をクリックし、配置レイヤーを読込んで、各画面の文字高さ・幅やフォントを設定します。

|                      |                                                                                                    | 370L乙                                                                                                    | ※詳細図 し                                                                                                    | ィアウト                                                                                                    | 型紙                                                                                                    |                                                                                                    |                                                                                                    |
|----------------------|----------------------------------------------------------------------------------------------------|----------------------------------------------------------------------------------------------------|----------------------------------------------------------------------------------------------------|----------------------------------------------------------------------------------------------------|----------------------------------------------------------------------------------------------------|----------------------------------------------------------------------------------------------------|----------------------------------------------------------------------------------------------------|
| 名称                   | 文字高さ                                                                                                   | 文字幅                                                                                                    | 文字ピッチ                                                                                                    | 行間隔                                                                                                    | フォント名                                                                                                    | スタイル                                                                                                    | 書き出し方向                                                                                                    |
| 1 <mark>リスト文字</mark> | 3                                                                                                    | 2.4                                                                                                    | 0.2                                                                                                    | 0.5                                                                                                    | MS ゴシック                                                                                                    | 標準                                                                                                    | 横書き                                                                                                    |
| 2 通り文字               | 3.2                                                                                                    | 2.6                                                                                                    | 0.2                                                                                                    | 0.5                                                                                                    | MS ゴシック                                                                                                    | 標準                                                                                                    | 横書き                                                                                                    |
| 3 サブタイトル文字           | 2.8                                                                                                    | 2.2                                                                                                    | 0.2                                                                                                    | 0.5                                                                                                    | MS ゴシック                                                                                                    | 標準                                                                                                    | 横書き                                                                                                    |
| 4 寸法文字               | 4                                                                                                    | 1.8                                                                                                    | 0                                                                                                    | 0.5                                                                                                    | MS ゴシック                                                                                                    | 標準                                                                                                    | 横書き                                                                                                    |
| 5 符号文字               | 3.2                                                                                                    | 2.6                                                                                                    | 0.2                                                                                                    | 0.5                                                                                                    | MS ゴシック                                                                                                    | 標準                                                                                                    | 横書き                                                                                                    |
| 6 タイトル文字             | 5                                                                                                    | 4                                                                                                    | 1                                                                                                    | 0.5                                                                                                    | MS ゴシック                                                                                                    | 標準                                                                                                    | 横書き                                                                                                    |
| 7 詳細キープラン文字          | 3.2                                                                                                    | 2.6                                                                                                    | 0.2                                                                                                    | 0.5                                                                                                    | MS ゴシック                                                                                                    | 標準                                                                                                    | 横書き                                                                                                    |
| 8 リストタイトル文字          | 3.3                                                                                                    | 2.5                                                                                                    | 0.2                                                                                                    | 0.5                                                                                                    | MS ゴシック                                                                                                    | 標準                                                                                                    | 横書き                                                                                                    |
|                      | 名称<br>1)2(文字<br>2)通り文字<br>3)サブタイルル文字<br>4)サブタイルレ文字<br>5)符号文字<br>6)タイトル文字<br>7)詳細キープラン文字<br>8)リストタイトル文字 | 名称         文字高さ           1         人工を交当         3           2         通り文字         32           3         サブタイトル文字         28           4         寸法文字         4           5         符号文字         32           6         タイトル文字         5           7         詳細キーフラン文字         32           8         リストタイトル文字         53 | 名称         文字幅         文字幅           1以馬文字         3         24           2 通り文字         32         26           3 サブタイトル文字         28         22           4 寸法文字         4         18           5 符号文字         32         26           6 分イトル文字         5         4           7 詳細キープラン文字         32         26           8 リストタイトル文字         5         4 | 名称         文字高さ         文字幅         文字ピッチ           1 以名文字         3         2.4         0.2           2 通り文字         32         2.6         0.2           3 サブタイトル文字         2.8         2.2         0.2           4 寸法文字         4         1.8         0           5 符号文字         3.2         2.6         0.2           6 符付トル文字         5         4         1.1           7 詳細キープラン文字         32         2.6         0.2           8 リストタイトル文字         3.3         2.5         0.2 | 名称         文字高さ         文字幅         文字ピッチ         行間隔           1         12/15文字         3         2.4         0.2         0.5           2         通り文字         32         2.6         0.2         0.5           3         サブタイトル文字         2.8         0.2         0.5           4         寸法文字         4         1.8         0         0.5           5         计学長文字         3.2         2.6         0.2         0.5           6         タイトル文字         5         4         1         0.5           7         詳細キープラン文字         3.2         2.5         0.2         0.5           8         リストタイトル文字         3.3         2.5         0.2         0.5 | 名称         文字幅と         文字化         行間隔         フォント名           1         202         0.5         MS ゴシック           2         通り文字         3.2         2.6         0.2         0.5         MS ゴシック           3         サブタイトル文字         3.2         2.6         0.2         0.5         MS ゴシック           4         寸法文字         3.2         2.6         0.2         0.5         MS ゴシック           5         计含文字         3.2         2.6         0.2         0.5         MS ゴシック           5         げ含文字         3.2         2.6         0.2         0.5         MS ゴシック           6         対合トル文字         5         4         1         0.5         MS ゴシック           7         詳細キーブラン文字         3.2         2.6         0.2         0.5         MS ゴシック           8         リストタイトル文字         3.3         2.5         0.2         0.5         MS ゴシック | 名称         文字福さ         文字中福         文字ビッチ         行間隔         フォント名         スタイル           1         2015年         3         24         0.2         0.5         MS ゴシック         標準           2         通り文字         3.2         2.6         0.2         0.5         MS ゴシック         標準           3         サブタイトル文字         2.8         0.2         0.5         MS ゴシック         標準           4         寸法文字         4         1.8         0         0.5         MS ゴシック         標準           5         符号文字         3.2         2.6         0.2         0.5         MS ゴシック         標準           6         タイトル文字         5         4         1         0.5         MS ゴシック         標準           7         詳細キーブラン文字         3.2         2.6         0.2         0.5         MS ゴシック         標準           8         リストタイトル文字         3.3         2.5         0.2         0.5         MS ゴシック         標準 |